## クレジットカード払い申し込みのご案内

この度はクレジットカード払いを申し込み頂き、誠にありがとうございます。

申し込みにつきましては、「1. お申し込みに際してのご案内」をご確認・ご了承頂いたのち、申し込み手順に 従って、お客さまにてご登録をお願いいたします。

※申し込みが確認できた時点で本件についてご了承頂いたことといたします。

#### 1. お申し込みについて当社からのご案内

- クレジットカード会社の締切日と当社の締日との関係その他事務の都合により、当月の請求が翌月にずれて、 2ヶ月分をまとめて1度にご請求させていただく場合がありますので、あらかじめご了承下さい。
- カード番号、有効期限等が変更された場合は、速やかに当社にご連絡下さい。
- クレジットカード会社の規定により、クレジットカード支払い以外のお支払い方法で、お支払いいただく 場合があります。
- 当社はクレジットカード支払い開始のお知らせ、請求書及び領収書は発行いたしませんので、 クレジットカード会社から届く明細書をご覧下さい。
- 申込手続き完了以前の料金につきましては、従来のお支払方法でお支払い下さい。
- お手続きに1ヶ月程度かかる場合があります。

### 2. ご利用いただけるクレジットカード

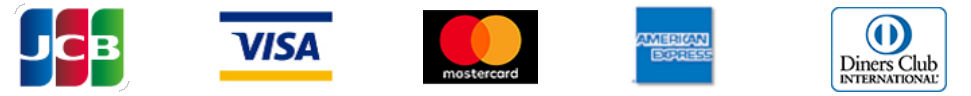

<u>3. 申し込み手順</u>

※TLS1.2に対応している P C・タブレット・スマートフォン・携帯電話からのみ接続可能です。 (一部端末ではご利用いただけない場合がございます。)

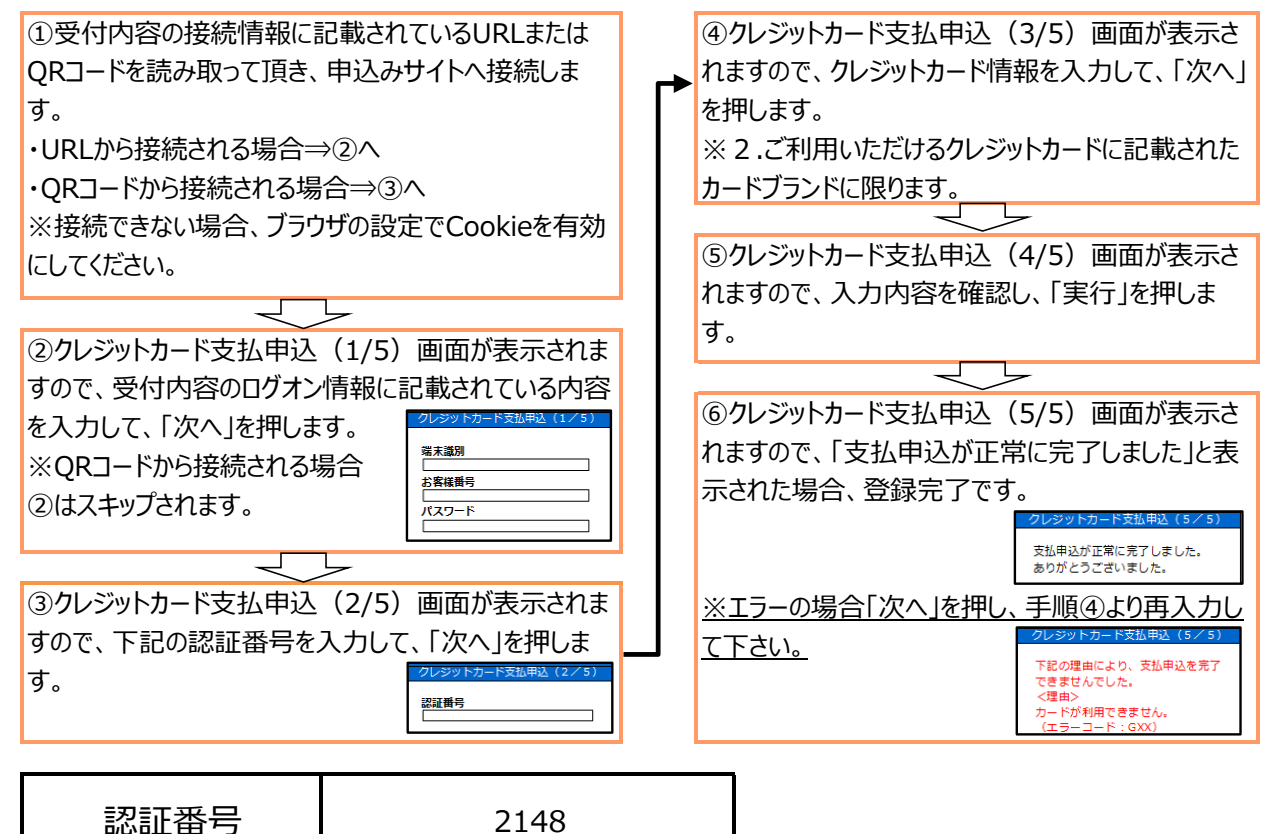

# お客様控え/申込用紙

#### 05181

|                                                   | クレジットカード払い受付内容                          |
|---------------------------------------------------|-----------------------------------------|
| お客様情報                                             |                                         |
| お客様名                                              | サンプル 様                                  |
| 下記のURLまたはQRコードを記                                  | 売み取って頂き、申込みサイトへ接続します。                   |
| 接続情報                                              |                                         |
| URL                                               | https://secure2.yds-net.ne.jp/CANDY-AU/ |
| QR⊐−ド                                             |                                         |
| 申込みサイト有効期限                                        | 2020/06/01 までにお申し込みください。                |
| ログオン情報                                            |                                         |
| 端末識別                                              | 1018336700                              |
| お客様番号                                             | 1                                       |
| パスワード/読み                                          | 3815gry 3・8・1・5・ジー・アール・ワイ               |
| (お問合せ先) 本件に対するお問い合わせはこちら<br>山陽ガス株式会社              |                                         |
| TEL 086-279-2148                                  |                                         |
| ※当社はクレジット情報の取り扱いにおいて、セキュリティ対策が行われた外部サイトを利用しております。 |                                         |